# **Match Report Printing Instructions**

Login with your Team Admin account Username & Password:

## Click the <u>Schedules/Game Scoring Link</u>

On this page you will be able to print a match report for each game and also click on the either of the blank score boxes to record the games score and any cards received:

### Click here for Schedule Information Including Game Times and Fields

#### Advancing to Next Round: top 1 place team(s) from each Bracket and () Wildcards.

| Club<br>Info | Group A        | 1 | 2 | Total<br>Points | Ylw | Red |
|--------------|----------------|---|---|-----------------|-----|-----|
| È            | A1 : Test Team |   |   |                 | 0   | 0   |
| È            | A2 : Test Team |   |   |                 | 0   | 0   |

#### Bracket - Saturday, November 19, 2011

| Game#                | Group    | Home Team | Score |     | Away Team | Score | Referee<br>Performance |
|----------------------|----------|-----------|-------|-----|-----------|-------|------------------------|
| 1001<br>Print Roster | A2 vs A1 | Test Team |       | vs. | Test Team |       | <u>Rate</u>            |

The "Print Roster" button will show 3 days prior to your game. Click the "Print Roster" button to print your match report

The system will display a popup window with the Match Report. If you do not see this match report make sure you have any popup blockers disabled.

This will open up a PDF window from which you may print the Game Roster forms.

### Print 2 copies of your Game Day Roster

Affinity Sports Tech Support 800 817 5977